## Segítőkártya 152.

## Számlához nem kapcsolódó bizonylat felvitele

Ez a segítőkártya az Új pénztárkivonat nyitása (Segítőkártya 150.) folyatatása.

## Indító modul: Pénzügy / Munkafolyamatok / Pénztári kivonatok

- 1. *Új rekord felvitele* () nyomógomb megnyomása az *Új pénztári kivonat felvitele* nevű ablakon.
- 2. **Bevétel** vagy **Kiadás** választógombok jelölése, annak megfelelően, hogy bevételi vagy kiadási pénztárbizonylat fog készülni.
- 3. Partner mező melletti nyomógomb 보 megnyomása.
- 4. A megfelelő partner kiválasztása, majd az *OK* (**Sec.**) nyomógomb megnyomása.
- 5. A képernyő alján a *Bizonylat tételek felvitele* () nyomógomb megnyomása.
- 6. Mozgás típus mező (ha kell az Altípus mező) kitöltése.
- 7. Összeg mező kitöltése, majd az OK () nyomógomb megnyomása (képernyő alján).
- 8. Végül meg kell nyomni a *Nyomtatás* () nyomógombot, majd a *Fizetés* nyomógombot.